## Health & Wellness

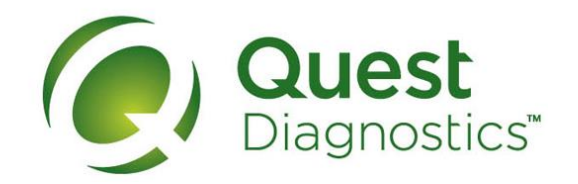

## Resetting your password or retrieving your username at My.QuestForHealth.com

- 1
- Visit <u>My.QuestForHealth.com</u>
- Click the Username link in the phrase Forgot Your Username? to retrieve your username
- Click the Password link in the phrase Forgot Your Password? to reset your password

| t's Good to Kno                                                   | W                                                                 |                                                                                     |
|-------------------------------------------------------------------|-------------------------------------------------------------------|-------------------------------------------------------------------------------------|
| /hen it comes to your health a                                    | nd wellness, it's good to know y                                  | your most important health measures, risks, and where to focus                      |
| o you can live nealthier. That i<br>an help you improve your heal | s wnere Quest Diagnostics Hea<br>th, so begin your quest for bett | aith & Weilness can help. We provide you with the insights that<br>er health today. |
| <u>.</u>                                                          |                                                                   |                                                                                     |
| Sign In                                                           |                                                                   | Sign Up Now                                                                         |
| Username                                                          |                                                                   | You will need a registration key to complete your                                   |
|                                                                   |                                                                   | wellness registration.                                                              |
| Password                                                          |                                                                   | Register Now                                                                        |
|                                                                   |                                                                   |                                                                                     |
| Login                                                             | Forgot Your Password?                                             |                                                                                     |

• To retrieve your username, enter your Registered Email Address and Date of Birth and click Submit

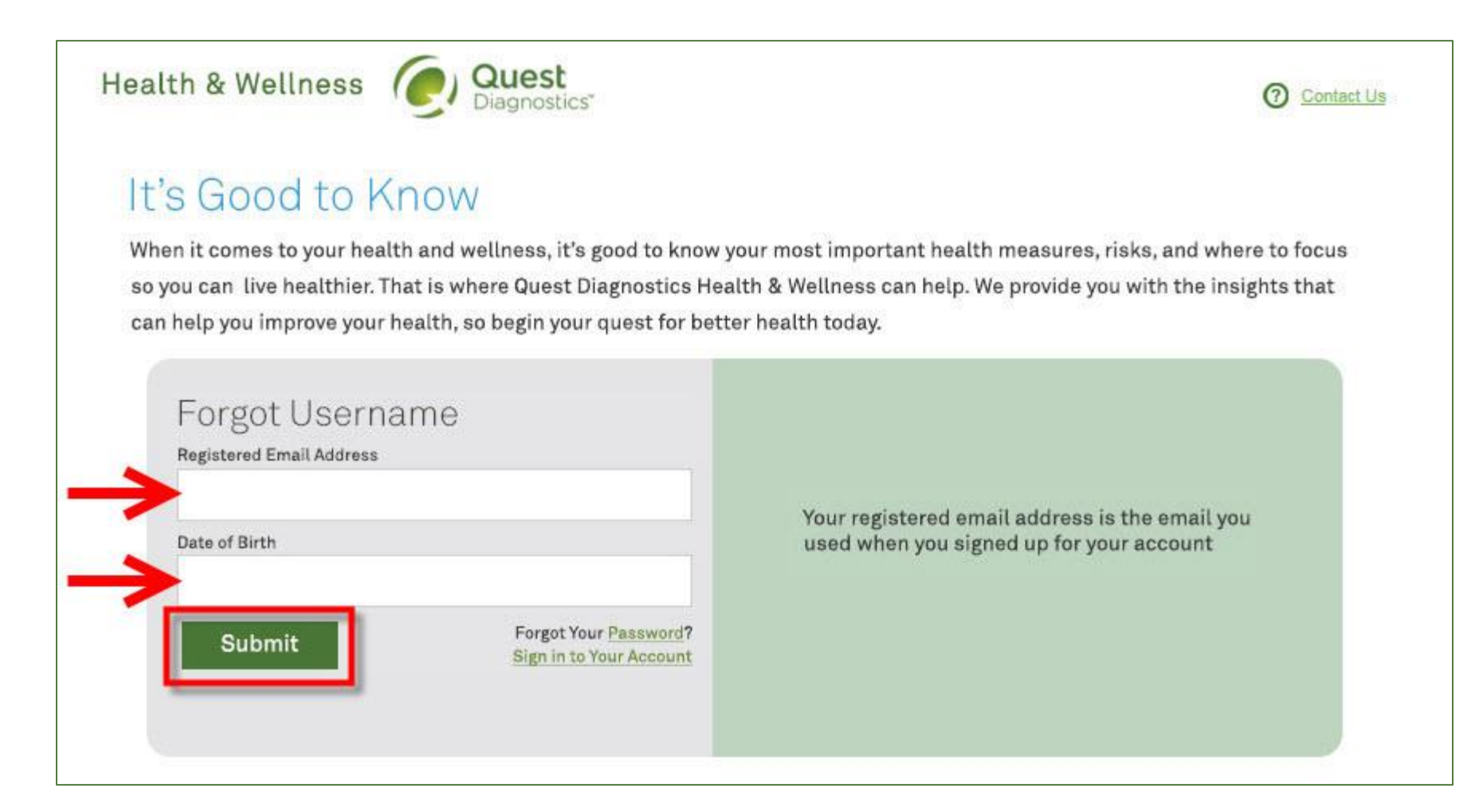

2b

- If the combination of information you provide is correct, a notification message will appear indicating that the username was sent to the registered email address on the account
  - To log in, click the Go Back to Homepage button

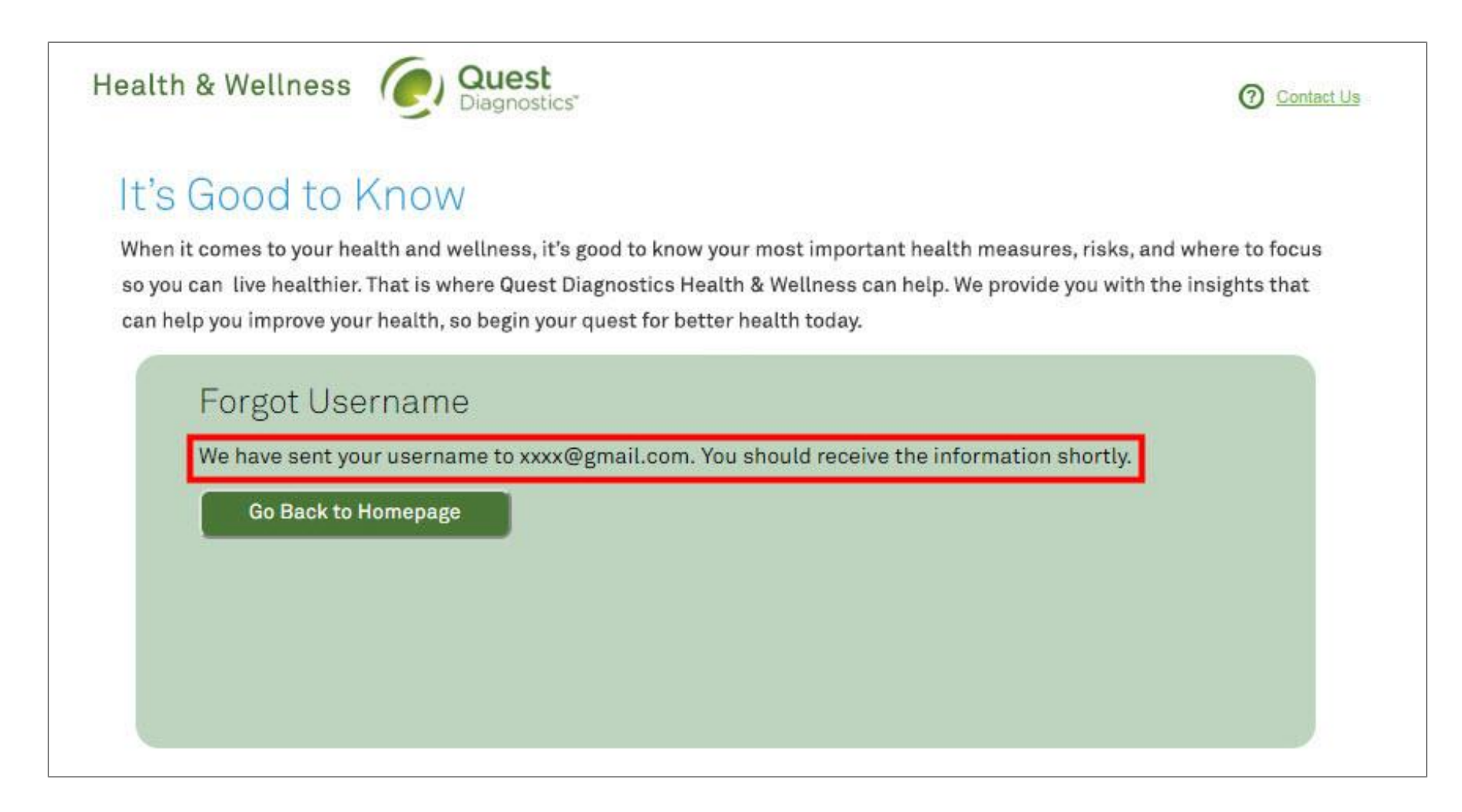

• To reset your password, enter your Username and Date of Birth and click Submit

| Health & Wellness Oliagnostics                                                                                                    | ⑦ Contact Us                       |
|----------------------------------------------------------------------------------------------------|------------------------------------|
| It's Good to Know                                                                                                    | neasures risks and where to focus  |
| so you can live healthier. That is where Quest Diagnostics Health & Wellness can help. We can help you improve your health, so begin your quest for better health today. | provide you with the insights that |
| Forgot Password                                                                                                    |                                    |
| Date of Birth                                                                                                    |                                    |
| Submit Forgot Your Username?<br>Sign In to Your Account.                                                                                                    |                                    |
|                                                                                                    |                                    |

2a

- If the combination of information you provide is correct, a notification message will appear indicating that password
  reset information was sent to the registered email address on the account
- Please note that the password reset email is only effective for 60 minutes
- To log in, click the Go Back to Homepage button

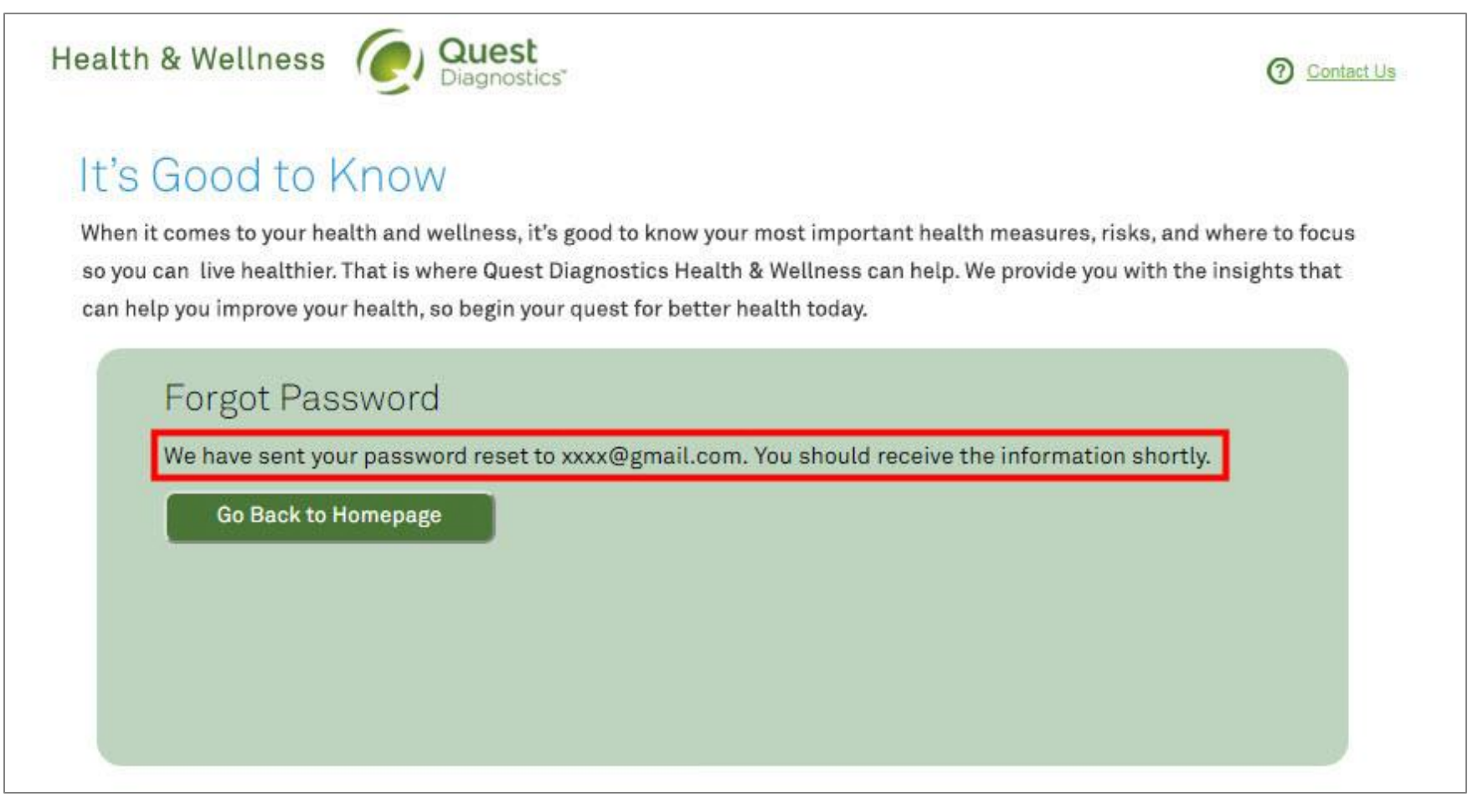

2a